株式会社アイ・オー・データ機器

## Windows XPでのご使用について

弊社製品をお買い上げいただきありがとうございます。

お買い上げいただいた製品は、Windows XPでの動作確認の結果、TCP/IPプロトコル によるLPR印刷の正常動作が確認されました。Windows XPでも安心してご使用いた だけます。

## Windows XPでLPR印刷を行う際の手順

### ●プロトコルの確認

はじめに必要なプロトコルがインストールされているか確認します。下記にし たがって確認してください。

- 【 [スタート]→[コントロールパネル]→[ネットワークとインターネット 接続]→[ネットワーク接続]を開きます。
- 2 [ローカルエリア接続]を右クリックし、表示されたメニューから「プロ パティ」を選択します。
- 3 「この接続は次の項目を使用します:」について次ページの点を確認します。

確認(1)

「Microsoftネットワーク用クライアント」 「インターネット プロトコル(TCP/IP)」 の表示はありますか?

#### 表示がある場合

→確認②へお進みください。

#### 表示がない場合

- → <u>「Microsoftネットワーク用クライアント」が表示されていない場合</u> [インストール]ボタンをクリックし、「Microsoftネットワーク用 クライアント」をインストールしてください。
- →「インターネット プロトコル(TCP/IP)」が表示されていない場合
  [インストール]ボタンをクリックし、「インターネット プロトコル
  (TCP/IP)」をインストールし、IPアドレスなどをプリントサーバと
  同一クラスで他の機器と重ならない値へ設定してください。

#### 確認②

「Microsoftネットワーク用クライアント」 「インターネット プロトコル(TCP/IP)」 にチェックはついていますか?

#### チェックがある場合

→確認③へお進みください。

#### チェックがない場合

→チェックをつけてください。

### 確認③

プリントサーバのIPアドレスなどは設定されていますか?

#### 設定されている場合

→【プリンタドライバのインストールとポートの設定】(次ページ)へ お進みください。

#### 設定されていない場合

→次ページの方法で設定してください。

(Windows XP Home Editionでの設定は8ページをご覧ください。)

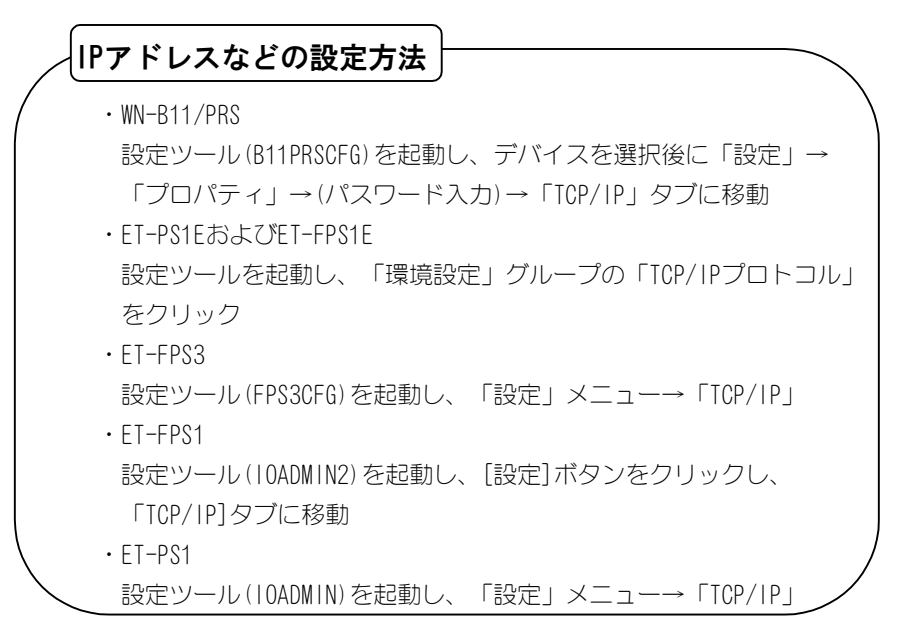

# ●プリンタドライバのインストールとポートの設定

プリンタドライバのインストールとポートの設定をします。

## 【 [スタート] [プリンタとFAX] [プリンタのインストール]をクリック し、ポートをLPT1:にしてプリンタを登録します。 プリンタメーカーによっては、独自にインストールプログラムが付属し

フリンダメーカーによっては、独自にインストールフロクラムが10周している場合があります。その場合はメーカーの指定するインストール方法にしたがってください

# 2 登録したプリンタのアイコンを右クリックして、表示されたメニューから[プロパティ]を選択します。

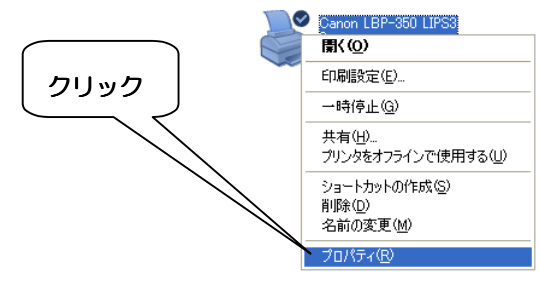

[ポート]タブを選択し、[ポートの追加]ボタンをクリックします。

|                   | 🎳 Canon LBP-350 LIPS3 のプロ                            | Ҟ╤ィ                  | ? 🗙           |  |
|-------------------|------------------------------------------------------|----------------------|---------------|--|
| □クリック             | ホート 詳細設定 デバイスの設定                                     |                      |               |  |
|                   | Canon LBP-350 LIPS3                                  |                      |               |  |
| <b>②</b> クリック     | ー<br>印刷するボート(P)<br>ドキュメントは、チェック ボックスがオンにな<br>印刷されます。 | っているポートのうち、最初に利用可能なも | 0で            |  |
|                   | ポート 説明                                               | プリンタ                 |               |  |
| $\langle \rangle$ | ☑ LPT1: プリンタポート                                      | Canon LBP-350 LIPS3  |               |  |
|                   | □ LPT2: プリンタボート<br>□ LPT3: プリンタボート                   |                      |               |  |
|                   | □ COM1: シリアル ポート                                     |                      |               |  |
|                   | □ COM2: シリアル ポート                                     |                      |               |  |
| ·                 | □ COM3: シリアル ポート                                     |                      | ~             |  |
|                   | <u>ポートの追加(T)</u> ポートの削除(D) ポートの構成(C)                 |                      |               |  |
|                   | □ 双方向サポートを有効にする(E)                                   |                      |               |  |
|                   | プリンタ プールを有効にする(N)                                    |                      |               |  |
|                   |                                                      | OK キャンセル 適           | Ħ( <u>A</u> ) |  |

**4** [利用可能なポートの種類]で、[Standard TCP/IP Port]を選択し、 [新しいポート]ボタンをクリックします。

|       | プリンタ ボート                                                       | ? 🔀  |
|-------|----------------------------------------------------------------|------|
| לעניל | 利用可能なボートの種類( <u>A</u> ):<br>Local Port<br>Flandard TCP/IP Port |      |
| ②クリック | 新しいボートの埋まれいひ- 新しいボート(2)- キャン                                   | 1211 |

5 [標準TCP/IPプリンタポートの追加ウィザード]が開始されますので、 [次へ]ボタンをクリックします。

3

4

6 [プリンタ名またはIPアドレス]にプリントサーバのIPアドレスを 入力します。 「ポート名」は「プリンタ名またはIPアドレス」に入力した文字列から 自動生成されますが、任意の文字列を入力することも可能です。 入力が終わったら「次へ」ボタンをクリックします。 標準 TCP/IP ブリンタ ボートの追加ウィザード ボートの追加 ᠿ どのデバイスに対するポートを追加しますか? 希望の デイスのプリンタ名または IP アドレス、およびポート名を入力してください。 プリンタ名または IP アドレス(A): 192.168.0.100 ポート名(P): IP 192.168.0.100 2 3 <mark>─</mark> 次へ(N)> (戻る(日) キャンセル

# 7 [デバイスの種類]で[カスタム]にチェックを付け、[設定]ボタンをクリックします。

|                         | 標準 TCP/IP ブリンタ ポートの追加ウィザード                                                       |  |
|-------------------------|----------------------------------------------------------------------------------|--|
|                         | ポート情報がさらに必要です。<br>デバイスを識別できませんでした。                                               |  |
| ①クリック                   | 検出したデバイスの種類が不明です。以下の点を確認してください<br>1.デバイスが正しく構成されている。<br>2. 前のページのアドレスが正確である。     |  |
|                         | 前のウィザードのページに更り、アドレスを修正してネットワークで別の検索を実行するか、アドレスが確実に正確で<br>ある場合は、デバイスの種類を選択してくだざい。 |  |
|                         | デバイスの種類                                                                          |  |
|                         | ○標準(5) Generic Network Card ✓<br>うカスタム(2) 設定(5).                                 |  |
| <ul><li>②クリック</li></ul> | 〈戻る(B) 次へ(N) > キャンセル                                                             |  |

[プロトコル]で[LPR]にチェックを付けます [LPR設定]の[キュー名]に、表にしたがって名前を入力します。 製品によっては、表にしたがって[LPRバイトカウントを有効にする] ヘチェックを入れてください。

[OK]ボタンをクリックします。

8

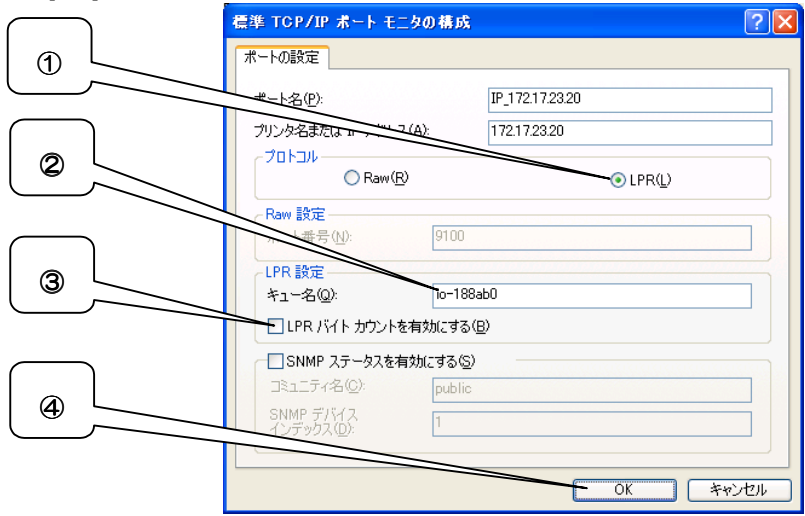

| 製品型番       | 設定するキュー名          | 備考                      |
|------------|-------------------|-------------------------|
| WN-B11/PRS | LPT1              | 「LPRバイトカウントを有効にする」      |
|            |                   | にチェック                   |
| ET-PS1E    | ポート名を指定、          | 「設定ツール」から、「サーバデバ        |
| ET-FPS1E   | 工場出荷時は            | イス」→「LPT1(ポートの設定)」の     |
|            | 「IO-″MACアドレス      | ポート名に表示されている文字列を        |
|            | の下6桁″」            | 指定します。                  |
| ET-FPS3    | 「L1」から「L8」        | 「設定ツール(FPS3CFG)」から、     |
|            |                   | 「設定」→「論理ポート」にて論理        |
|            |                   | ポート(Logical Port1~8)と物理 |
|            |                   | ポート(P1~P3)の対応を正しく設      |
|            |                   | 定してください。                |
| ET-FPS1    | LPT1. NB. NT. NFF | 「LPRバイトカウントを有効にする」      |
|            |                   | にチェック                   |
| ET-PS1     | L1                | 「LPRバイトカウントを有効にする」      |
|            |                   | にチェック                   |

6

- 9 [デバイスの種類]選択画面で、[次へ]ボタンをクリックします。
- **10** 画面に表示されている[プロトコル]、[デバイス]、[ポート名]を確認し、 [完了]ボタンをクリックします。

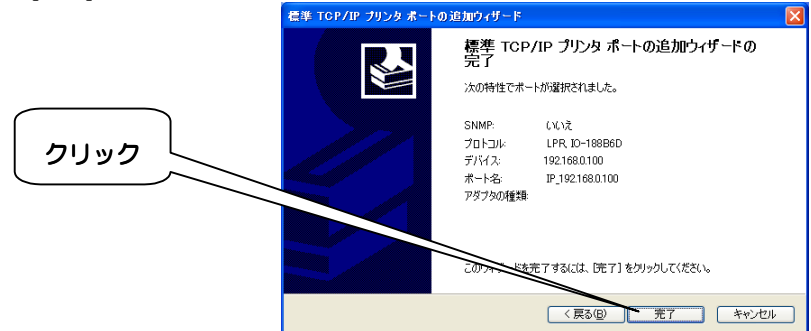

- // [プリンタポート]画面で、[閉じる]ボタンをクリックします。
- 12 プリンタのプロパティ画面で、[適用]ボタンをクリックします。 設定したポートがチェックされ、[プリンタ]欄にプリンタ名が表示されていることを確認します。

[OK]ボタンをクリックします。

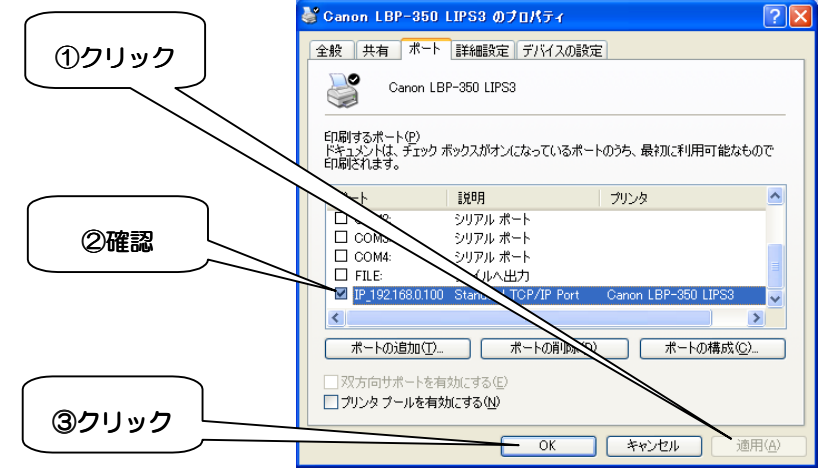

以上で、プリンタドライバのインストールとポートの設定は終了です。

## TCP/IPを使用したその他の印刷(WN-B11/PRS)

SMB印刷やIPP印刷については、製品付属の取扱説明書(Windows編)の 【Windows 2000の場合】を参考に設定してください。

## NetBEUIプロトコルを使用した印刷(SMB印刷を含む)

Windows XPでは、NetBEUIプロトコルをサポートしておりません。 そのため弊社製品においても、Windows XPでのNetBEUIプロトコルを使用した 印刷をサポートしておりません。

## Windows XP Home Editionでの制限事項(WN-B11/PRSを除く)

Windows XP Home Editionでは、NetWareクライアント機能をサポートしており ません。

よって、NetWareクライアント機能を利用している「設定ツール」は、Windows XP Home Editionでは動作しません。

「設定ツール」を使う場合は、Windows XP Professional/2000/NT 4.0/Me/98/ 95環境をご用意ください。(ET-PS1E、ET-FPS1Eではtelnetで設定できます。 使用方法については取扱説明書をご覧ください。)

また、Windows XP Home Editionの仕様上、NetWare環境での設定や印刷は行え ません。

Windows XPは、Microsoft<sup>®</sup> Windows<sup>®</sup> XP Professional、Microsoft<sup>®</sup> Windows<sup>®</sup> XP Home Editionの略称として表記しています。

8